## Banco Falabella

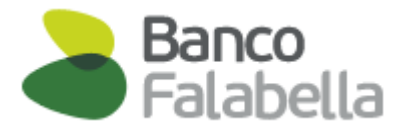

- 1.- Ingresa https://www.bancofalabella.cl/
  - Ingresa tu RUT
  - Clave de acceso.

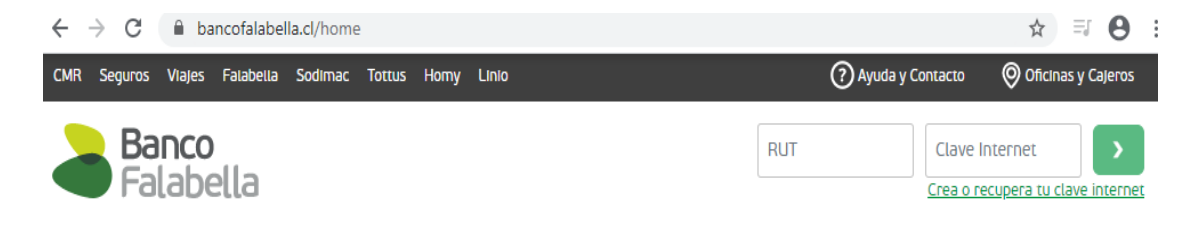

## 2.- Seleccionar "PAGAR"

Posteriormente haz click en "SUSCRIBIR -Pagos Automáticos"

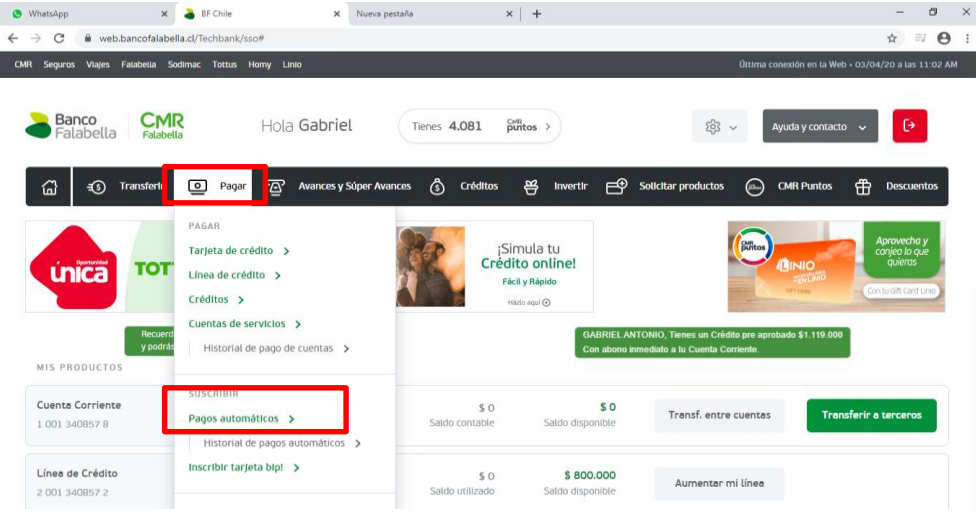

## **3.-** Una vez en el menú, "Pagos automáticos suscritos", ingresar a "**Suscribir** una cuenta de servicio"

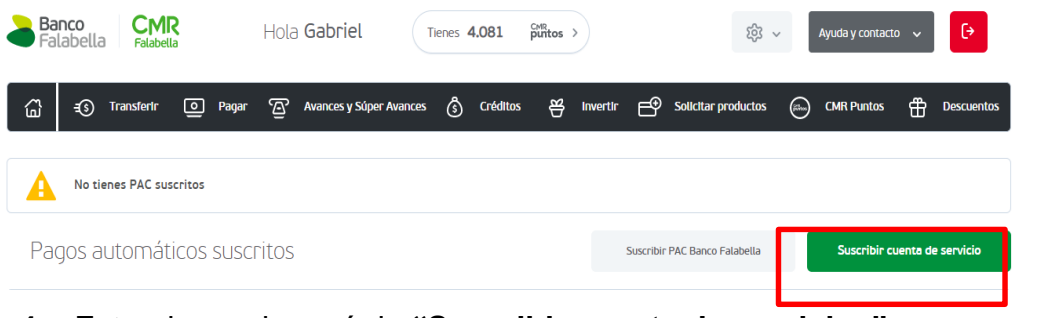

4.- Estando en el menú de "Suscribir cuenta de servicios"

## Ingreso de datos

Completar los datos desplegados en datos de pago

Suscribir cuenta de servicios

| Datos de pago<br>Nombre de la cuenta (Allas) SEGURO<br>Rubro/Tipo de servicio Seguros<br>Empresa MILI Sen | AUTO                | *      |    | Medio de pago | Cuenta Corriente 1-001-340857-8 V |
|----------------------------------------------------------------------------------------------------|---------------------|--------|----|---------------|-----------------------------------|
| Rubro/Tipo de servicio Seguros                                                                            |                     |        |    |               |                                   |
| Identificador de servicio                                                                                 | uros                | *<br>* | ®, |               |                                   |
| Monto límite de pago \$40.000<br>Enviar E-mail<br>Si maxxxxx<br>No                                        | o<br>xx@hotmail.com |        |    |               |                                   |
| mpo obilgatorio                                                                                           |                     |        |    |               |                                   |

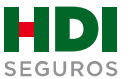

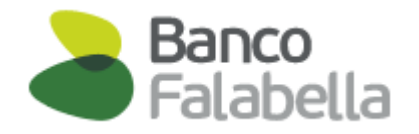

- **Nombre de la cuenta:** Dar un nombre a la cuenta de pago, ejemplo: seguro auto.
- Rubro / Tipo de servicio: selecciona opción "Seguros"
- Empresa: selecciona opción "HDI Seguros"
- Identificador de servicio: es el número de mandato interno y debe ser entregado al cliente por el ejecutivo de HDI.
- Monto limite de pago: ingresar el monto equivalente a dos primas mensuales. Ejemplo: Si la prima mes indicada en la oferta y registrada en tu póliza es de UF1 deberás colocar en el monto límite de pago el valor de UF2 (2 primas).
- **Medio de pago:** Seleccionar la cuenta corriente a la que se hará el cargo.

Una vez completados los datos dar click en CONTINUAR.

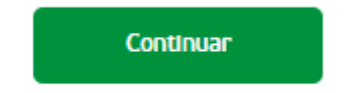

5.- Al dar continuar, nos llevara al menú Confirmación

Suscribir cuenta de servicios

En el debes **Ingresar la Clave Dinámica** que está en tu aplicación de Banco Falabella

| 1 Ingreso de datos                                                                                                    | 2 Confirmación                                               | n             | 3 Comprobante                                                                                             |               |
|----------------------------------------------------------------------------------------------------|--------------------------------------------------------------|---------------|----------------------------------------------------------------------------------------------------|---------------|
| Datos de pago<br>Nombre de la cuenta (Aulas)<br>Rubro/Tipo de servicio<br>Empresa<br>Identificador de servicio<br>Monto límite de pago | SEGURO AUTO<br>Seguros<br>HDI Seguros<br>123456<br>\$ 40.000 | Medio de pago | Cuenta Corriente 1-001-340857-8                                                                           |               |
| Enviar E-mail                                                                                                    | Si maxxxxxx@hotmail.com                                      |               |                                                                                                    |               |
| Ingresa la Clave Dinámica que<br>Banco Falabella                                                                                       | está en tu aplicación de                                     | *             | Encuentra tu<br>Clave Dinámica en<br>la pantalla principal de<br>tu app Banco Falabella<br>Clave Dinámica | en 1000002017 |
|                                                                                                    |                                                              |               | Volues                                                                                                    | Confirmar     |

La inscripción se encuentra finalizada, esto te lleva a la opción **Comprobante** en donde puedes descargar tu comprobante en PDF.

**6.-** Para finalizar el proceso de pago automático se debe descargar el comprobante PDF y enviarlo vía mail a <u>autoactivacionpac@hdi.cl</u>. El asunto debe indicar la póliza mas el n° de RUT.

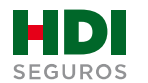